# TOITŪ TAKATA FORM USER GUIDE

# WEB PORTAL:

# Menus:

#### - Other Options

The programme is available through the 'Other Options' menu. This menu section also shows allocation available to the practice.

| Options for J/   | ASON           | Current Programmes                   | Other Options |
|------------------|----------------|--------------------------------------|---------------|
| Programme        | Options        | Practice Allocation                  |               |
| Toitū Takata     | New Assessment | 2 places remaining until 30 Jun 2024 |               |
| show all options |                |                                      |               |

If not allocations are available, a warning message will appear. The assessment can still be completed – if funded, the assessment will be rejected; if unfunded, the assessment will be accepted.

| Options for JAS | ON             | Current Programmes  | Other Options |
|-----------------|----------------|---------------------|---------------|
| Programme       | Options        | Practice Allocation |               |
| Toitū Takata    | New Assessment | No places remaining |               |

If the patient is under 14 years of age, the programme will not show for the patient.

| Options for JASO | N       | Current Programmes  | Other Options |
|------------------|---------|---------------------|---------------|
| Programme        | Options | Practice Allocation |               |
| show all options |         |                     |               |

This programme can be accessed using the 'show all options' link. A warning message will be displayed regarding the patient's age, and the assessment will be rejected if submitted.

| der |
|-----|
| 4   |

# - Current Programmes

If the patient had an assessment in the last 18 months, the programme summary will appear in the 'Current Programmes' menu.

The section will show the funding expiration date for the patient, and the current allocation for the practice.

| ason's Curr  | ent programmes    |                 | Current Programmes           | Other Options |
|--------------|-------------------|-----------------|------------------------------|---------------|
| Programme    | Options for David | Status          |                              |               |
| Toitū Takata |                   | Funding for thi | s patient expires 01/01/2023 |               |
|              |                   | 4 places remai  | ning until 30 Jun 2024       |               |
|              |                   |                 |                              |               |

If the programme is active (performed in the last 12 months), the link for a new assessment will be hidden (but can be revealed using the 'show all options' link).

Once the patients funding has expired, the link for a new assessment will automatically appear in the menu section.

| ason's Curr  | ent programmes    | Current Programmes                         | Other Options |
|--------------|-------------------|--------------------------------------------|---------------|
| Programme    | Options for David | Status                                     |               |
| Toitū Takata | New Assessment    | Funding for this patient expired 01/08/202 | 22            |
|              |                   | 4 places remaining until 30 Jun 2024       |               |

#### Form:

#### - Provider tab

The 'Funded Assessment' flag is located on this tab.

If set to 'Yes', all funding business rules will apply (allocations) and an invoice will be raised in a PMS.

If set to 'No', funding business rules will not apply and no invoice will be raised.

| Toitū 1    | Takata / | Assessment     |   |                         |   |
|------------|----------|----------------|---|-------------------------|---|
| Patient    | Provider | Claim Details  |   |                         |   |
| Provider   | Details  |                |   |                         |   |
| Provider   |          |                | F | Payee payee not listed? |   |
| Please S   | pecify   | ž              | - | Lumsden Medical Centre  | ~ |
| Funded As: | sessment | Invoice Number |   |                         |   |
| Yes        |          | ▼              |   |                         |   |
| Submit C   | Car      | cel Park Form  |   |                         |   |

## - Claim Details tab

The form is 'locked down' by default – all extra tabs will be hidden, and no eligibility criteria can be changed. To 'unlock' the form, the 'Patient is not permanently residing in an aged care facility' check must be ticked.

| Claim Date                                                                                         |                     |                 |                                                                              |
|----------------------------------------------------------------------------------------------------|---------------------|-----------------|------------------------------------------------------------------------------|
| 08/12/2023                                                                                         | <b></b>             |                 | - WellSouth LTC resources                                                    |
|                                                                                                    | Eli                 | gibilty Criter  | ria∗ o                                                                       |
|                                                                                                    | Patient is not perm | anently residin | g in an aged care facility                                                   |
| Demographics Māori Pacific People Quintile 5 CSC Holder HUHC Holder Former Refugee Newly diagnosed | I with an LTC       | AND             | Long Term Condition(s) Cardiovascular Diabetes Gout Respiratory Stroke Other |
|                                                                                                    |                     | OR              |                                                                              |

| Claim Date                                                                                                    |                     |                                                                                                |                         |
|----------------------------------------------------------------------------------------------------|---------------------|------------------------------------------------------------------------------------------------|-------------------------|
| 08/12/2023                                                                                                    |                     |                                                                                                | - WellSouth LTC resourc |
|                                                                                                    | Eligibilty Crite    | ria * 🛛                                                                                        |                         |
| Patient is not                                                                                                    | permanently residin | g in an aged care facili                                                                       | ity                     |
| Demographics Māori Pacific People Quintile 5 CSC Holder HUHC Holder Former Refugee Newly diagnosed with an LTC <b>9</b> | AND                 | Long Term Cor<br>Cardiovascular<br>Diabetes<br>Gout<br>Respiratory<br>Stroke<br>Other <b>Q</b> | ndition(s)              |
|                                                                                                    | OR                  |                                                                                                |                         |

PLEASE NOTE: the Demographics, Long-term conditions, and 'Severe and enduring mental illness/ Addiction' checkboxes will be automatically populated for a patient when using a PMS. However, this information should be vetted and updated if incorrect.

Ticking any of the 'Long Term Conditions' checkboxes, and the 'Severe and enduring mental illness/ Addiction' checkbox reveal 1 or more related tabs.

Cardiovascular:

- *Cardiovacular/Strok*e tab Diabetes:
  - Diabetes tab
  - Cardiovacular/Stroke tab
- Gout:
  - Gout tab

Respiratory:

• Respiratory tab

Stroke:

• *Cardiovacular/Stroke* tab Other:

- Other LTC tab Severe and enduring mental illness/ Addiction:
  - Mental Illness/Addiction tab

# Self Assessment Tab

Choose one self assessment to complete with the patient.

Each questionnaire is presented in a modal window and is revealed when clicking the appropriate green questionnaire button.

#### Toitū Takata Assessment Claim Details Self Assessment Circle of Care Patient Provider Plans Observations Cardiovascular/Stroke Diabetes Respiratory Notes Additional Support Select, with the patient, the most appropriate self-assessment tool \* - Self-assessment Tool resources Taha Tinana / Physical Health 50 Physical Health Taha Wairua / Hua Oranga 💡 DUKE 0 Mental Health 60 Spirtual Health Taha Whānau / Social Health 70 Family Health Taha Hinengaro / Total Score 60.0 Mental Health Submit Claim Cancel

Once completed and saved, the appropriate value(s) will be updated in the form.

NOTE: These fields can also be manually updated without using the questionnaires.

NOTE: The Duke and Hua Oranga assessment are only validated for those over the age of 18yrs. If your patient is under 18yrs of age then these assessments will 'grey out' and will not be required to complete the form.

# Circle of Care tab

14 C TT - 1

All the data on this tab is optional and can be completed if required.

| Tonta                      |                               | 1226221110        | CIIL        |          |                |        |              |
|----------------------------|-------------------------------|-------------------|-------------|----------|----------------|--------|--------------|
| Patient                    | Provider                      | Claim Details     | Self Assess | ment     | Circle of Care | Plans  | Observations |
| Cardiova                   | scular/Stroke                 | Diabetes          | Respiratory | Notes    | Additional S   | upport |              |
| Record the<br>Record all t | "circle of care<br>that apply | " for this patien | at 😧        |          |                |        |              |
| Māori Prov                 | ider                          |                   | Other       | r Suppor | ts             |        |              |
| Please sp                  | ecify                         |                   |             |          |                |        |              |
| Pacific Peo                | ple                           |                   |             |          |                |        |              |
| Please sp                  | ecify                         |                   | <b>~</b>    |          |                |        |              |
| Mental Hea                 | Ith Support                   |                   | Hom         | e & Disa | bility Support |        |              |
| MSD / WIN                  | ZQ                            |                   | Com         | munity F | harmacy        |        |              |
|                            |                               |                   | Plea        | ase spec | tify           |        | $\checkmark$ |
| Whānau                     |                               |                   | Seco        | ndary Se | rvices         |        |              |
|                            |                               |                   |             |          |                |        |              |

# Plans tab

Indicate which has occurred for the patient in the last 12 months.

| Patient                       | Provider                         | Claim Details                        | Self Assess                  | ment  | Circle of Care                                               | Plans                             | Observations |
|-------------------------------|----------------------------------|--------------------------------------|------------------------------|-------|--------------------------------------------------------------|-----------------------------------|--------------|
| Cardiovaso                    | cular/Stroke                     | Diabetes                             | Respiratory                  | Notes | Additional St                                                | upport                            |              |
| n the last 12                 | 2 months has                     | the patient:                         |                              |       |                                                              |                                   |              |
| lad a targeto<br>and loaded o | ed care plan o<br>onto HealthOn  | completed/upd<br>e? * more info      | ated <ul> <li>Yes</li> </ul> | ⊖ No  | <ul> <li>Person</li> <li>Acute F</li> <li>Advance</li> </ul> | alised Car<br>Plan<br>ce Care Pla | e Plan<br>an |
| Had a specif<br>completed/u   | ic patient acti<br>pdated? * 9   | ion plan<br>more info                | ⊖ Yes                        | No    |                                                              |                                   |              |
| Had an acute<br>attended ED,  | e presentatior<br>, or been hosp | n at primary ca<br>bitalised for the | re, ⊖Yes<br>ir               | No No |                                                              |                                   |              |

# Observations tab

The 'Height', 'Weight', 'Blood Pressure', and 'Smoking Status' are retrieved from the PMS. This data will be editable in the form.

Vaping Status will not be retrieved from the PMS and will need to be entered.

| Height           |                  |   |
|------------------|------------------|---|
| cm               |                  |   |
| Weight           |                  |   |
| kg               |                  |   |
| Blood Pressure   |                  |   |
| mm Hg / m        | im Hg            |   |
| Smoking Status * | Vaping Status *  |   |
| Plaza chacifu    | V Please specify | ~ |

# LTC tabs

Ticking any of the 'Long Term Conditions' checkboxes, and the 'Severe and enduring mental illness/ Addiction' checkbox reveal 1 or more related tabs. Tabs are revealed in the following manner:

Cardiovascular:

- Cardiovacular/Stroke tab Diabetes:
  - Diabetes tab
  - Cardiovacular/Stroke tab

Gout:

• Gout tab

Respiratory:

• Respiratory tab

Stroke:

• *Cardiovacular/Stroke* tab Other:

• Other LTC tab Severe and enduring mental illness/ Addiction:

• Mental Illness/Addiction tab

-

| Cardiovascular/Stroke                 | Diabetes       | Gout     | Respiratory        | Other LTC       | Mental Illi | ness / Addiction |
|---------------------------------------|----------------|----------|--------------------|-----------------|-------------|------------------|
| Notes Additional Su                   | ipport         |          |                    |                 |             |                  |
| laim Date                             |                |          |                    |                 |             |                  |
| 08/12/2023                            | l              |          |                    |                 | - WellSo    | uth LTC resource |
|                                       |                | Eligib   | ilty Criteria      | 0               |             |                  |
|                                       | Patient is not | permane  | ntly residing in   | an aged care fa | cility      |                  |
|                                       |                |          |                    |                 |             |                  |
| Demographics                          |                |          |                    | Long Term C     | ondition    | (s)              |
| 🗌 Māori                               |                |          |                    | 🗹 Cardiovascu   | lar         |                  |
| Pacific People     Ouintile 5         |                |          |                    | 🗹 Diabetes      |             |                  |
|                                       |                |          | AND                | 🗹 Gout          |             |                  |
|                                       |                |          |                    | 🗹 Respiratory   |             |                  |
| Former Refugee                        |                |          |                    | 🗹 Stroke        |             |                  |
| <ul> <li>Newly diagnosed w</li> </ul> | rith an LTC 🛛  |          |                    | 🗸 Other 🛿       |             |                  |
|                                       |                |          | OR                 |                 |             |                  |
|                                       | Severe and en  | during m | nental illness / / | Addiction       |             |                  |

# - Automatic population of data from PMS

Most of the patient observations, screenings, and lab data will be populated from the PMS. If readings are considered 'too old' or are not available, warning messages will appear informing the clinician of any issues.

Lab data will not be editable in the form when using a PMS – data can only be populated from existing lab data in the PMS.

Cardiovascular/Stroke – All fields populated from the PMS.

| Cardiovascular / Stro                                                                                           | oke               | - Cardiovas   | cular/Stroke resources                          |
|----------------------------------------------------------------------------------------------------|-------------------|---------------|-------------------------------------------------|
| in the last 12 months ha                                                                                        | as the patient:   |               |                                                 |
| Had a HbA1c<br>measurement?                                                                                     | HbA1C             | mmol/mol      | No PMS records available<br>from last 12 months |
| Had a lipids panel<br>completed? <b>O</b>                                                                       | Total Cholesterol | mmol/L        | No PMS records available<br>from last 12 months |
| nan an an ann an Anna an Anna an Anna an Anna an Anna an Anna an Anna an Anna an Anna an Anna an Anna an Anna a | Triglycerides     | mmol/L        | No PMS records available<br>from last 12 months |
|                                                                                                    | HDL               | mmol/L        | No PMS records available<br>from last 12 months |
|                                                                                                    | LDL               | mmol/L        | No PMS records available<br>from last 12 months |
|                                                                                                    | Ratio             |               |                                                 |
| Had renal function<br>checked?                                                                                  | eGFR              | mL/min/1.73m2 | No PMS records available<br>from last 12 months |
|                                                                                                    | ACR               | mg/mmol       | No PMS records available<br>from last 12 months |

Labs:

**Diabetes** – All lab fields populated from the PMS. DAR, Retinal screenings, and foot check populated if available/possible, but can be manually entered if needed.

| liabetes                                                                                        |                                                      |       |                                 | - D      | iabetes Resources |                             |
|-------------------------------------------------------------------------------------------------|------------------------------------------------------|-------|---------------------------------|----------|-------------------|-----------------------------|
| n the last 12 months has the                                                                    | patient:                                             |       |                                 |          |                   |                             |
| Had a HbA1c<br>measurement?                                                                     | DD/MM/YYYY                                           |       | DD/MM/YYYY                      |          | DD/MM/YYYY        |                             |
|                                                                                                 | mmol                                                 | /mol  | mmol/mo                         | I        | mmol              | /mol                        |
|                                                                                                 |                                                      | No PM | S records available from last 1 | 2 months | 5                 |                             |
|                                                                                                 |                                                      |       |                                 |          |                   |                             |
| Had a Diabetes Annual<br>Review completed? <b>O</b>                                             | DD/MM/YYYY                                           |       |                                 |          |                   |                             |
| Had a Diabetes Annual<br>Review completed?<br>Last Retinal screening                            |                                                      |       |                                 |          |                   |                             |
| Had a Diabetes Annual<br>Review completed?<br>Last Retinal screening<br>Last Foot Check         |                                                      |       | Please specify                  | ~        |                   |                             |
| Had a Diabetes Annual<br>Review completed?<br>Last Retinal screening<br>Last Foot Check<br>eGFR | DD/MM/YYYY<br>DD/MM/YYYY<br>DD/MM/YYYY<br>DD/MM/YYYY |       | Please specify mL/min/1         | .73m2    | No PMS records av | ailable from<br>t 12 months |

**Gout** – All lab fields populated from the PMS. CVD Risk populated if available/possible but can be manually entered if needed.

| iout                                   |                                  |             |       |                               |                  |             | - Gout Resou | rces                      |                 |
|----------------------------------------|----------------------------------|-------------|-------|-------------------------------|------------------|-------------|--------------|---------------------------|-----------------|
| n the last 12 months has the           | patient:                         |             |       |                               |                  |             |              |                           |                 |
| Had a blood test for uric acid levels? | DD/MM/YYY                        | (Y İ        |       | DD/MM/Y                       | YYY              |             | DD/MM/YYY    | Y                         |                 |
|                                        | n                                | nmol/L      |       |                               | mmol/            | L)          | n            | nmol/L                    |                 |
|                                        |                                  | N           | o PMS | records availabl              | le from la       | st 12 montl | IS           |                           |                 |
| Had a CVDRA completed?                 | Date                             |             |       | CVD Risk                      |                  |             |              |                           |                 |
|                                        | DD/MM/YYY                        | ry i        |       |                               |                  |             | No PMS recor | ds available<br>last 60 m | e from<br>onthe |
| Had renal function                     | ACR                              |             |       | eGFR                          |                  |             |              |                           |                 |
| checked?                               |                                  | mg/mm       | lol   | m                             | L/min/           | .73m2       |              |                           |                 |
|                                        | No PMS records<br>last 12 months | s available | from  | No PMS recor<br>last 12 month | rds availa<br>1s | ble from    |              |                           |                 |
| How many Gout flare-ups                |                                  | flare-up:   | s     |                               |                  |             |              |                           |                 |
|                                        |                                  |             |       |                               |                  |             |              |                           |                 |

**Severe and enduring mental illness/ Addiction** – All lab fields populated from the PMS. CVD Risk populated if available/possible but can be manually entered if needed.

| In the last 12 months has the          | patient:          |            |   |          |                                                 |
|----------------------------------------|-------------------|------------|---|----------|-------------------------------------------------|
| Had a CVDRA completed?                 | Date              | DD/MM/YYY' |   |          | No PMS records available from<br>last 60 months |
|                                        | CVD Risk          |            | % |          |                                                 |
| Had metabolic monitoring<br>completed? | Total Cholesterol |            |   | mmol/L   | No PMS records available from<br>last 12 months |
| 2                                      | Triglycerides     |            |   | mmol/L   | No PMS records available from<br>last 12 months |
|                                        | HDL               |            |   | mmol/L   | No PMS records available from<br>last 12 months |
|                                        | LDL               |            |   | mmol/L   | No PMS records available from<br>last 12 months |
|                                        | Ratio             |            |   |          |                                                 |
|                                        | HbA1C             |            |   | mmol/mol | No PMS records available from<br>last 12 months |

#### - Questionnaires

The Cardiovascular/Stoke and the Respiratory tabs contain questionnaires.

We will use the 'New York Heart Association (NYHA) Functional Classification' on the *Cardiovascular/Stroke* tab as an example. This questionnaire will update the 'Classification' field in the *Heart Failure* section of the tab.

Each questionnaire is presented in a modal window and is revealed when clicking the appropriate green questionnaire button.

| Heart Failure                                      | - Heart Failure resourc |
|----------------------------------------------------|-------------------------|
| Complete a New York Heart Association (NYHA)       | Classification *        |
| Functional Classification for the patient <b>O</b> | Please specify V        |
| NYHA Functional Classification                     |                         |

| New York I<br>Classificat | Heart Association (NYHA) Functional<br>ion                                                                                                    |
|---------------------------|----------------------------------------------------------------------------------------------------|
| O Class I                 | Asymptomatic - no limitation of physical activity<br>The patient does not develop undue dyspnoea, fatigue or palpitations with<br>ordinary physical activity                                         |
| O Class II                | Mild symptoms - slight limitation of physical activity<br>The patient is comfortable at rest, but develops dyspnoea, fatigue or<br>palpitations with ordinary physical activity                      |
| O Class III               | Moderate symptoms - marked limitation of physical activity<br>The patient is comfortable at rest, but develops dyspnoea, fatigue or<br>palpitations with less than ordinary physical activity        |
| O Class IV                | Severe symptoms - unable to do any physical activity without discomfort<br>The patient may have symptoms at rest and if any physical activity is<br>undertaken, the level of discomfort is increased |
|                           | Cancel Save Sco                                                                                                    |

Each field in the questionnaires must be completed before it can be 'saved'.

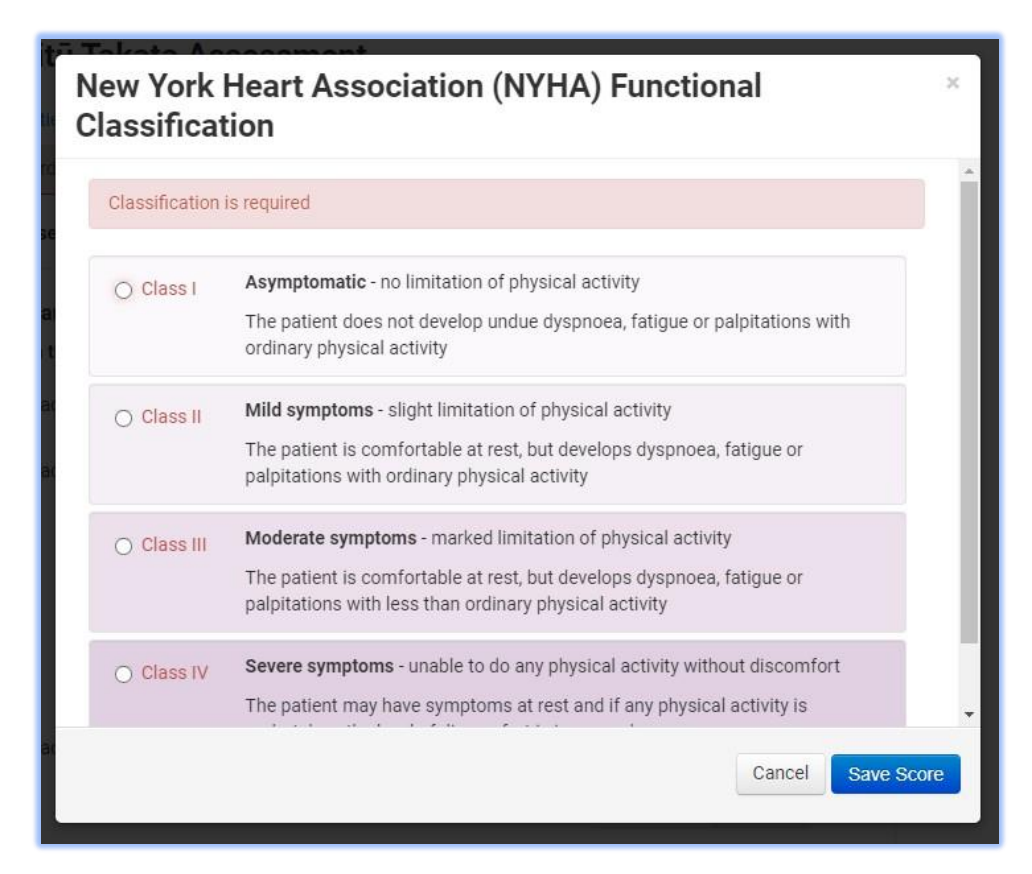

Once completed and saved, the appropriate value(s) will be updated in the form. For this 'New York Heart Association (NYHA) Functional Classification' questionnaire, the 'Classification' will be updated upon saving the form.

| Heart Failure                                | - Heart Failure resource |
|----------------------------------------------|--------------------------|
| Complete a New York Heart Association (NYHA) | Classification *         |
| Functional Classification for the patient @  | Class IV - Severe 🗸      |
| NYHA Functional Classification               |                          |

# Additional Support tab

Indicate what supports will be provided for the patient throughout the year.

This information is used to generate the Patient Summary. NOTE: information written in the 'Other' field on this page will print onto the Patient Summary.

|                                                          | Claim Details          | Self Assess                | ment        | Circle of Care | Plans     | Observations  |
|----------------------------------------------------------|------------------------|----------------------------|-------------|----------------|-----------|---------------|
| Cardiovascular/Stroke                                    | Diabetes               | Respiratory                | Notes       | Additional S   | upport    |               |
| ndicate some of the ac<br>part of Toitū Takata.          | lditional sup          | ports the pati             | ient will r | eceive over t  | he follow | ing months as |
| his is not an exhaustive l                               | ist.                   |                            |             |                |           |               |
| Complete or update care p<br>must select at least one) ; | lanning<br>* more info | Personalise<br>(HealthOne) | d Care Pla  | n              |           |               |
|                                                          |                        | Acute Plan (               | HealthOne   | e)             |           |               |
|                                                          |                        | Advance Ca                 | re Plan (H  | ealthOne)      |           |               |
|                                                          |                        | Action Plan                | (Given to p | oatient)       |           |               |
| Medication Review - Clinic<br>Pharmacist more info       | al                     | Please Specif              | y N         | •              |           |               |
| Connect patient with: more                               | info                   | Māori Provid               | der         |                |           |               |
|                                                          |                        | Pacific Prov               | ider        |                |           |               |
|                                                          |                        | Access & Ch                | noice (Tōk  | u Oranga)      |           |               |
|                                                          |                        | WS Dietetics               | 3           |                |           |               |
|                                                          |                        | WS Falls & F               | ractures    |                |           |               |
|                                                          |                        | Self-manage                | ement sup   | port           |           |               |
| Group Education / Shared                                 | Medical                | Please Specif              | y N         | •              |           |               |
| nter-disciplinary team mee                               | eting                  | Please Specif              | y N         | •              |           |               |
| Other                                                    |                        |                            |             |                |           |               |
|                                                          |                        |                            |             |                |           |               |

# Summary:

If the assessment is successfully completed, the form will display some extra information about the programme, including how much funding is available, and how the funding should be used.

This section will also contain 2 buttons allowing you to print or email the Patient Summary.

NOTE: This Patient Summary text is independent of the Assessment Summary seen on this page.

| Toitū Takata Asses                                                                                  | sment Summ                                                                        | ary for JASON BOL                                                                        | JRNE                                        |
|----------------------------------------------------------------------------------------------------|-----------------------------------------------------------------------------------|------------------------------------------------------------------------------------------|---------------------------------------------|
| (ZZZ0083)                                                                                           |                                                                                   |                                                                                          |                                             |
| You have now completed the L                                                                        | TC Programme enrolme                                                              | ent form for this patient                                                                |                                             |
| The practice will receive \$250                                                                     | for patients who are Q5,                                                          | , CSC, or newly diagnosed with an                                                        | LTC                                         |
| For patients who are Māori, Pa<br>addiction the practice will rece                                  | cific, a former refugee, o<br>ive \$300                                           | or have a severe and enduring me                                                         | ntal illness /                              |
| This funding should be used to<br>least one funded GP/NP visit. I<br>and the actions you have ident | cover the costs of this<br>Remaining funding shou<br>ified as part of this initia | visit, the last visit (which will be s<br>Ild be used for further funded GP/<br>al visit | imilar to this), at<br>'NP, or Nurse visits |
| Other relevant clinical program                                                                     | mes (e.g. Diabetes Ann                                                            | ual Review) can be claimed along                                                         | side this funding                           |
| If you have any questions pleas<br>Nurse                                                            | se contact your Primary                                                           | Care Relationship Manager or Lo                                                          | ng-term conditions                          |
|                                                                                                    |                                                                                   | Print Patient Summary Email                                                              | il Patient Summary                          |
| Claim Date                                                                                          | 31 Oct 2023                                                                       | Funded Assessment                                                                        | Vec                                         |

# - Print Patient Summary

Clicking the 'Print Patient Summary' button open the 'print' window allowing you view and print the Patient Summary.

# - Email Patient Summary

The Patient Summary can also be emailed to the patient by clicking the 'Email Patient Summary' button.

A modal window will appear allowing you to enter/review the email address for the patient and review the Patient Summary copy.

| Email Patient Summary                                                                                                    | ×    |
|----------------------------------------------------------------------------------------------------|------|
| Please confirm patient's email address before sending:                                                                                                    | Â    |
| Patient's Email Address                                                                                                    | - 8  |
| Patient Summary:                                                                                                    | - 8  |
| You have been enrolled in the Long Term Conditions Programme, Toitū<br>Takata, for the next 12 months. This will provide some funding for<br>additional visits with your Doctor and Nurse, these visits will be aimed at<br>helping you to understand and manage your long term health condition. | •    |
| Here are the things we can discuss over the year which will help you manage your health better:                                                                                                    | 3)   |
| Personalised Care Plan:<br>- A Personalised Care Plan lets you discuss what is important to you and<br>what you want to do to stay well.                                                                                                    |      |
| One of Education (Olever d Martine LAnne intercenter                                                                                                    | • •  |
| Cancel Send Er                                                                                                    | nail |

The email address will be automatically populated from the PMS, if available. This can be over-ridden here is necessary. The email cannot be sent without a valid email address entered.

| Email Patient Summary                                                                                                    | × |
|----------------------------------------------------------------------------------------------------|---|
| Please confirm patient's email address before sending:                                                                                    | Â |
| Patient's Email Address                                                                                                    |   |
| Patient Summary: Please fill out this field.                                                                                              |   |
| You have been enrolled in the Long Term Conditions Programme, Toitū<br>Takata, for the next 12 months. This will provide some funding for | Î |

Once the form has been successfully submitted, the outcome of the emailing event will be appended to the top of the summary page. If successful, the 'Email Patient Summary' button will change colour to green and be disabled.

| o<br>Z | vitū Takata Assessment Summary for JASON BOURNE<br>ZZ0083)                                                                                                    |
|--------|----------------------------------------------------------------------------------------------------|
| ١      | You have now completed the LTC Programme enrolment form for this patient                                                                                                    |
| 1      | The practice will receive \$250 for patients who are Q5, CSC, or newly diagnosed with an LTC                                                                                                    |
| F      | -or patients who are Māori, Pacific, a former refugee, or have a severe and enduring mental illness /<br>addiction the practice will receive \$300                                                                                                    |
| 1      | This funding should be used to cover the costs of this visit, the last visit (which will be similar to this), at east one funded GP/NP visit. Remaining funding should be used for further funded GP/NP, or Nurse visits and the actions you have identified as part of this initial visit |
| (      | Other relevant clinical programmes (e.g. Diabetes Annual Review) can be claimed alongside this funding                                                                                                    |
| 1      | f you have any questions please contact your Primary Care Relationship Manager or Long-term conditions<br>Nurse                                                                                                    |

# - Patient Inbox

The Assessment's summary will also be saved to the Patient's inbox in the PMS. This page will contain both the Assessment Summary and the Patient summary, allowing the clinician to refer back to either when reviewing the patient.